## Tutorial para baixar o Requerimento no Q-Acadêmico

1. Acesse o Q-Acadêmico. Caso o sistema não permita acessar como "Aluno", acesse como "Egresso".

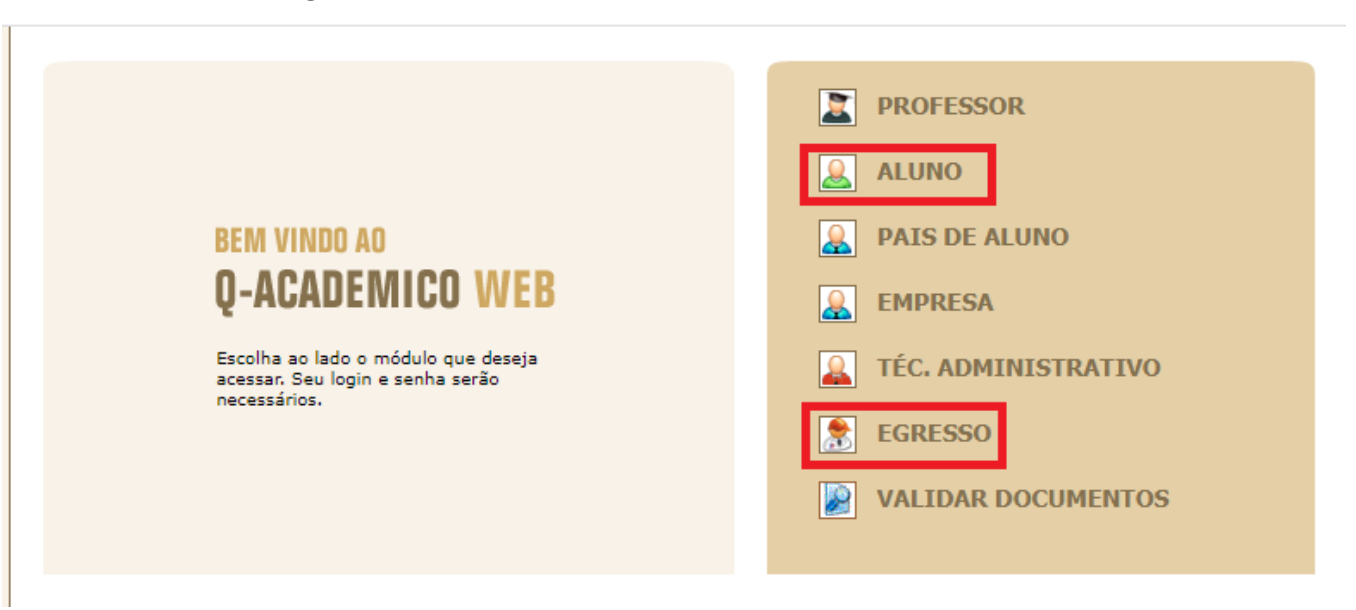

2. Clique em "Solicitar Documentos"

|            | Questionários<br>Não há questionários a serem respondidos                                                                                                    |
|------------|----------------------------------------------------------------------------------------------------|
| $\bigcirc$ | Horário Individual<br>Confira aqui o horário de suas aulas neste período                                                                                                  |
| 17         | Calendário Acadêmico<br>Todas as datas do que acontece na sua instituição, no seu curso e na sua<br>turma estão disponíveis para visualização em um &único calendário.    |
|            | Diários<br>Datas de provas, trabalhos e exercícios de cada disciplina.                                                                                                    |
| 10         | Boletim<br>Confira notas e freqüências                                                                                                    |
| ø          | Estágios<br>Verifique se há ofertas de estágios para o seu curso                                                                                                    |
|            | Caixa de Mensagens<br>Consulte suas mensagens.                                                                                                    |
|            | Histórico Escolar<br>Histórico Escolar                                                                                                    |
|            | Medidas disciplinares e premiações<br>Medidas disciplinares e premiações                                                                                                  |
|            | Matrizes Curriculares<br>Consulte as Matrizes Curriculares.                                                                                                    |
| \$         | Pedido de Alteração de Dados Cadastrais<br>Há erros em seu Cadastro de Aluno? Alguns dados mudaram, como seu<br>telefone ou endereço? Envie uma solicitação de alteração. |
| ??         | FAQs<br>Consulte as perguntas mais freqüentes enviadas a seus professores, ou<br>envie uma pergunta.                                                                      |
| <u>\</u>   | Material de aula<br>Consulte Material para Download                                                                                                    |
| <u>\</u>   | Currículo Pessoal<br>Mantenha seu currículo atualizado.                                                                                                    |
| ٦          | Solicitar Documentos<br>Solicite históricos e declarações.                                                                                                    |
| $\Box$     | Comprovante de renovação de matrícula<br>Imprima o comprovante de renovação de matrícula mais recente.                                                                    |
| $\Box$     | Inscrição em Estágio Curricular<br>Inscrição em Estágio Curricular                                                                                                    |
|            | Novas Funcionalidades<br>Consulte as novas funcionalidades do Q-Acadêmico WEB                                                                                             |
|            | Senha dos Pais ou Responsável<br>Envia a senha dos pais ou responsável pelo aluno por email.                                                                              |

3. Clique em "Nova Solicitação"

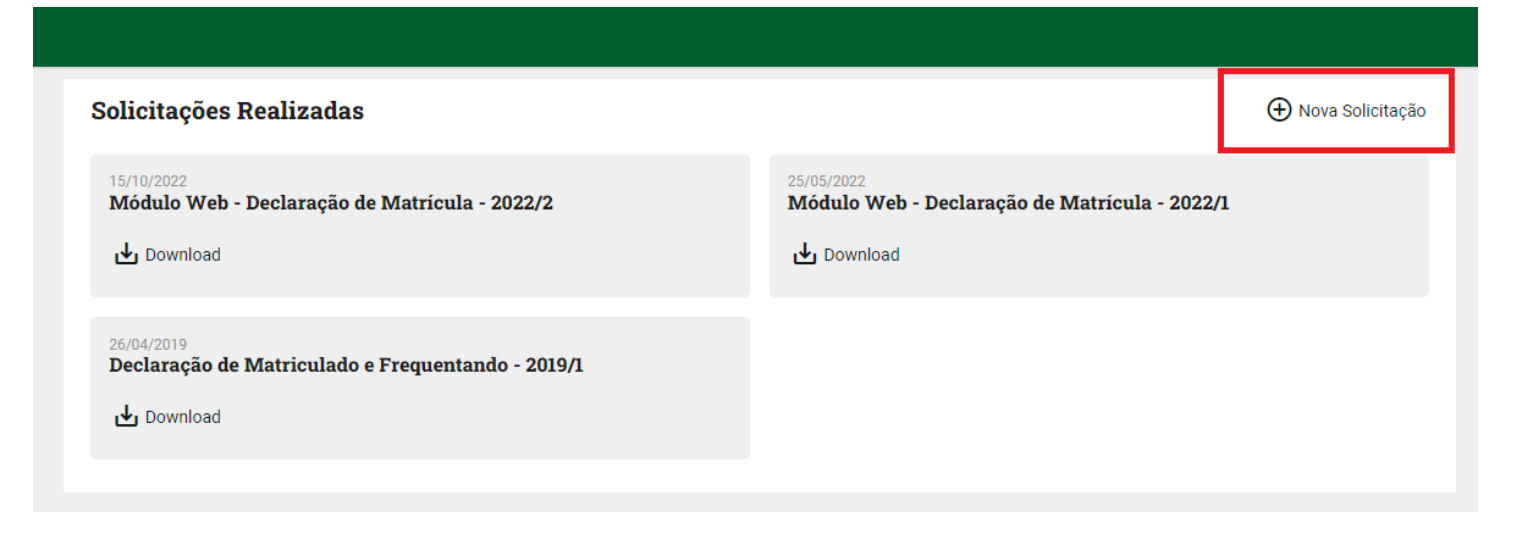

4. Selecione a opção "Módulo Web – Requerimento de Sessão Solene de Colação de Grau". Depois clique em "Solicitar Documento".

|                                      | Nova Solicitação                                                |                   |                     | _                |
|--------------------------------------|-----------------------------------------------------------------|-------------------|---------------------|------------------|
| Solicitaçoe                          | Módulo Web - Requerimento de Sessão Solene de Colação de Grau 🔹 |                   |                     | lova Solicitação |
| 15/10/2022<br>Módulo We              |                                                                 | Rascunho Cancelar | Solicitar Documento |                  |
| Download                             |                                                                 | Download          |                     |                  |
| 26/04/2019<br>Declaração<br>Download | de Matriculado e Frequentando - 2019/1                          |                   |                     |                  |
|                                      |                                                                 |                   |                     |                  |

5. Com documento baixado, entregue na Corae ou envie para corae.inhumas@ifg.edu.br